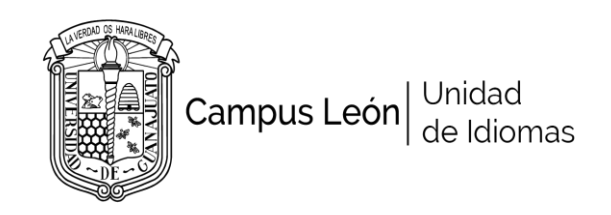

## **IMPORTANTE: ANTES DE INSCRIBIRTE**

- ✓ REVISA LA PROYECCIÓN DE GRUPOS EN EL PORTAL <u>www.idiomascampusleon.ugto.mx</u> MENÚ NIÑOS/INGLÉS/HORARIOS
- TEENS CERO es para los alumnos que **nunca** han recibido instrucción en el idioma inglés.
- TEENS UNO para aquellos que han llevado cursos en primaria.
- Si crees que tu nivel es superior a básico (uno), debes de presentar examen de ubicación. Consulta fechas en el portal MENÚ NIÑOS/INGLÉS/INFORMACIÓN
- ✓ SI ES REINSCRIPCIÓN, VERIFICA TU CALIFICACIÓN FINAL EN EL PORTAL
- ✓ EL REGISTRO EN LA PÁGINA DE PAGOS DEBE DE SER <u>A NOMBRE DEL ALUMNO</u>
- ✓ Las clases de los niños son exclusivamente en la sede Centro: Aquiles Serdán 924

## INSCRIPCIÓN: Fecha de registro y envío de documentos del 22 al 28 de julio 2019

### PROCEDIMIENTO DE INSCRIPCIÓN

**Paso 1**. Imprime tus dos formatos de pago de la página de pagos de la Universidad de Guanajuato (curso \$2750 y seguro \$115) www.pagos.ugto.mx

**Paso 2**. Paga en línea con tarjeta de crédito o imprime y paga en banco. También puedes pagar en Oxxo y Farmacias ISSEG pagando una pequeña comisión.

Paso 3. Entra al portal en la sección de inscripciones/inglés niños y elige tu grupo de acuerdo a tu edad.

**Paso 4**. Registra tus datos y carga tus formatos de pago con el ticket de pago en formato PDF (engrapa los tickets de pago en la parte de abajo de los formatos).

Paso 5. Recibe un mensaje de confirmación de registro.

# PROCEDIMIENTO PARA IMPRIMIR FORMATOS DE PAGO (REINSCRIPCIÓN)

Paso 1. Ingresa a la página de pagos de la Universidad de Guanajuato www.pagos.ugto.mx

Paso 2. Inicia sesión ingresando el correo y clave registrada.

**Paso 3**. Si no lo recuerdas, realiza un nuevo registro a nombre de otra persona y con otro correo electrónico. Una vez que ingreses, **regístrate como beneficiario** e imprime tus comprobantes (pasos 6 en adelante)

### PROCEDIMIENTO PARA IMPRIMIR FORMATOS DE PAGO (INSCRIPCION PRIMERA VEZ)

Paso 1. Ingresa a la página de pagos de la Universidad de Guanajuato www.pagos.ugto.mx

Paso 2. Da click en REGISTRO DE EXTERNOS (parte superior derecha)

Paso 3. Da click en obtener LOGIN Y PASSWORD DE ACCESO

Paso 4. Ingresa los datos que te piden y da click

Paso 5. Recibirás un correo para validar el registro.

Paso 6. Una vez validada la cuenta. Entra a la página de pagos e inicia sesión con tu correo electrónico y clave

Paso 7. Da click en pagos y después en nuevo pago

**Paso 8.** Da click en tu nombre y selecciona los siguientes rubros: CAMPUS/CAMPUS LEÓN, DIVISIÓN/RECTORIA DEL CAMPUS LEÓN, DEPARTAMENTO/RECTORIA DEL CAMPUS LEÓN

**Paso 9.** En concepto, escribir CURSO INSCRIPCIÓN NIÑOS, dar click en el concepto y después dar click en continuar.

Paso 10. Dar click en generar formato de pago e imprimir.

### SEGURO CONTRA ACCIDENTES

Entre a la página de pagos y repita los pasos señalados anteriormente. En CONCEPTO escribir SEGURO CONTRA ACCIDENTES y continuar hasta imprimir.

### **LIBROS DE TEXTO**

 PROGRAMA KIDS (10-11 años): \$450
 PROGRAMA TEENS (12-14 años): \$350

Realiza **depósito** en banco o cajero (cantidad exacta) a nombre de: **Héctor Mauricio Pérez García** 

BANORTE 1000184394 CLABE INTERBANCARIA 072 225 01000184394 6

El libro de texto estará disponible en el CAADI de la escuela (Sede Centro) desde el **PRIMER** dia de clase

Lunes 12 o Martes 13 de agosto 2019NOTA: Las clases se imparten en la sede Centro:

ENTREGAR EL RECIBO ORIGINAL O LA IMPRESIÓN DE LA TRANSFERENCIA DE PAGO